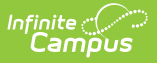

# **Staff Request Processor**

Last Modified on 07/10/2025 2:06 pm CDT

<u>Request Processor Editor | Request Processor - My Demographic Requests | Request Processor -</u> <u>Employment Requests | Request Processor - Course Requests | Request List Filter | User Request</u> <u>Summary Report</u>

Tool Search: Staff Request Processor

The **Staff Request Processor** tool is used by approved staff members (those that have the **Self Service Approver** checkbox marked on their District Assignment and appropriate tool rights) to approve or deny changes made by other staff members through the My Data tool.

Users with Staff Request Processor rights can select a request from the User Request List, review the entered changes made by the user and approve or deny the request. Original values appear so the processor knows what was changed. The approver can also enter comments related to the request.

| Index                                                                                                    | Search        | Help | <                                                                                  | Staff Request Processor                     |                                                                                              |                          |
|----------------------------------------------------------------------------------------------------|---------------|------|------------------------------------------------------------------------------------|---------------------------------------------|----------------------------------------------------------------------------------------------|--------------------------|
| ► Studen                                                                                                    | t Information |      | ~                                                                                  | Summary Report O Request L                  | List Filter                                                                                  |                          |
| <ul> <li>Instruction</li> <li>Census         <ul> <li>My Data</li> </ul> </li> <li>Staff Request Processor</li> <li>People         <ul> <li>Households</li> <li>Addresses</li> <li>Portal Request Processor</li> </ul> </li> </ul> |               |      | Credential                                                                         | Brief Description<br>Requested By<br>Status | Administrator, System 04/04/2014 10:59<br>Approved<br>Administrator, System 04/04/2014 11:00 |                          |
|                                                                                                    |               |      | Address                                                                            | Processed By                                |                                                                                              |                          |
|                                                                                                    |               |      | Administrator, System 04/04/2014 11:12 Approved () 10/04/04/2014 11:17 Approved () | Comments                                    |                                                                                              |                          |
|                                                                                                    |               |      | 04/04/2014 11:17 Approved ()                                                       | Request Detail (I                           | Request Detail (New record)                                                                  |                          |
|                                                                                                    |               |      |                                                                                    | Field<br>Credential Type                    | Value<br>ED:Education                                                                        |                          |
| Add                                                                                                    | Person        |      |                                                                                    |                                             | Start Date                                                                                   | 01/06/2014               |
| Add                                                                                                    | Household     |      |                                                                                    |                                             | Education Level                                                                              | MA:Master of Arts (M.A.) |
| Add<br>Staf                                                                                                    | fLocator      |      |                                                                                    |                                             |                                                                                              |                          |
| Cen                                                                                                    | isus Wizard   |      | Ε                                                                                  |                                             |                                                                                              |                          |

The Staff Request Processor displays the Request Detail of each type of request. These values vary depending on the type of request that was made, and if the request is a new record in its entirety (i.e., the staff person requested a Credential change where the school had no record of the credential) or if existing values were modified (i.e., the credential had an incorrect date earned).

| 🔁 Summary Report 🛛 💽 Request List F                                                                                                    | Filter                                                                  |                                                                                              |  |
|----------------------------------------------------------------------------------------------------|-------------------------------------------------------------------------|----------------------------------------------------------------------------------------------|--|
| User Request List<br>Credential<br>Administrator, System<br>Administrator, System<br>Address<br>Address<br>04/04/2014 11:12 Approved ()<br>04/04/2014 11:12 Approved () | Brief Description<br>Requested By<br>Status<br>Processed By<br>Comments | Administrator, System 04/04/2014 10:59<br>Approved<br>Administrator, System 04/04/2014 11:00 |  |
| 04/04/2014 11:17 Approved ()<br>04/04/2014 11:17 Approved ()<br>04/04/2014 11:17 Approved ()                                                                            | Request Detail (                                                        | w record)                                                                                    |  |
| - 04/04/2014 This Pending ()                                                                                                    | Field                                                                   | Value                                                                                        |  |
|                                                                                                    | Credential Type                                                         | ED:Education                                                                                 |  |
|                                                                                                    | Start Date                                                              | 01/06/2014                                                                                   |  |
|                                                                                                    | Education Level                                                         | MA:Master of Arts (M.A.)                                                                     |  |

Infinite 📹

A System Preference is available - **<u>Require Employment Record for District Assignment</u> - that determines how District Employment records work in conjunction with District Assignment records.** 

For State Edition users, preferences for State Staff ID are enforced in the Request Processor. If a staff member does not have a state ID and the State Staff ID generation preference is set to Yes at the state level, the staff member does not receive an error, but the administrator is not able to approve the request (they can deny it, however). The approver is directed to the Staff Locator to first assign a State Staff ID.

### **Request Processor Editor**

The Staff Request Processor editor provides a list of all requests that have been entered by all users. A list of open requests that need attention appear in the User Request List, organized by the type of request. Upon selection of a request, additional information about that request appears on the right hand side of the screen.

- All people with rights to the Request Processor see pending requests.
- Approved/Denied requests are only seen by the person who did the approval/denial.

Two approve or deny buttons appear on the editor. Selecting any option processes the request.

For all requests listed, only fields where a value is selected display when viewing the request.

#### Accept a My Data Request

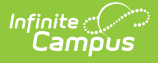

- 1. Select a **Pending** request from the **User Request List.** The information entered in the request appears on the right hand side.
- 2. Enter **Comments** for the request. Information here may be the processor's initials, reason for denial, etc.
- 3. If appropriate, select the appropriate radio button for a Demographics request.
- 4. Select the **Approve** button. This changes the information in Census People and the request now displays the updated information.

#### Deny a My Data Request

- 1. Select a **Pending** request from the **User Request List.** The information entered in the request appears on the right hand side.
- 2. Enter **Comments** for the request. Information here may be the processor's initials, reason for denial, etc.
- 3. If appropriate, select the appropriate radio button for a Demographics request.
- 4. Select the **Deny** button. The request reads as Denied, and the information is not be changed. The person who made the request also receives a message that it was denied. For a denied request, comments must be entered explaining why the information was denied.

### **Request Processor - My Demographic Requests**

A staff member must select one of the following when requesting My Demographic changes:

- I am adding or correcting my information
- My legal name has changed

Depending on the chosen action, when the change is approved, the logic either overwrites existing demographic data or a new identity is created. When the Request Approver approves the change, one of the following must be selected:

- Overwrite the existing Demographics Data (the requester chose the "I am adding or correcting my information").
- Create a New Identity (the requester chose "My legal name has changed").

The selection defaults to what the requester chose when making the original request. Once an action is taken by the approver, the person who requested the change sees that the request was either accepted or denied.

It is advised that those staff members approved as Request Processors define a district policy for any feature within the My Data toolset.

Modifications made here are visible in the Census People toolset.

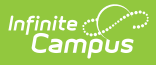

## **Request Processor - Employment Requests**

A staff person cannot have multiple employment records within the same time period **in the same district** (unless otherwise determined by localized functionality). Warnings appear when attempting to approve an employment record if the request has start dates that overlap with an existing employment record.

For additional information on district employment logic, see the **District Employment Validations** information.

## **Request Processor - Course Requests**

The Approve and Deny buttons operate in the following manner when an approver is determining to approve or deny the entered request:

- Approve overwrites the value in the Course Section with a new District Assignment Title.
- Deny does not make any changes to the Course Section.

The School Name for the section for which the request is made is displayed in the request.

# **Request List Filter**

The Request List Filter allows the approver to organize the requests that need to be processed. The User Request List will be updated to account for an entered date range on a request or when a request was processed, the status selected of the requests, and the type (tool) of request.

| Summary Report<br>Vertical Credential<br>Administrator, System<br>Address<br>Address<br>Address<br>Address<br>Out/Out/2014 11:12 Approved ()<br>Out/Out/2014 11:17 Approved ()<br>Out/Out/2014 11:17 Approved ()<br>Out/Out/2014 11:19 Pending () | User Request List Filter         Request Date From 04/04/2014 1 to 04/04/2014 1         Process Date From 1 to 1         Status       Pending Approved Denied         Tools       Demographic District Assignment         Employment       Credential         Address       Courses         Staff/People       Staff Number         Last Name       Soundex Match         Its Refresh User Request List |
|----------------------------------------------------------------------------------------------------|----------------------------------------------------------------------------------------------------|
|----------------------------------------------------------------------------------------------------|----------------------------------------------------------------------------------------------------|

#### **Change the Request List Filter**

- 1. Enter a **Request Date** range in *mmddyy* format, or use the calendar icon to select a date. This will return only requests entered by a staff member between the entered dates.
- 2. Enter a **Process Date** range in *mmddyy* format or use the calendar icon to select a date. This will return only requests that were processed by the approver between the entered dates.
- 3. Check the appropriate **Statuses** to display: Pending, Approved or Denied.
- 4. Check the appropriate **Tools** to display: Demographic, District Assignment, Employment, Credential or Address.
- 5. If desired, enter staff members' last names, first names or staff numbers to further reduce the request list.
- 6. Click the **Refresh User Request List** button. The Request List will be updated accordingly.

# **User Request Summary Report**

Approvers also have the ability to generate a Summary Report that provides detail on the list of staff members who have submitted changes, the requested changes and whether the change was approved, denied or is still pending.

| Staff Request Processor                                                                                                    | Iter<br>User Requests Summary Report<br>This tool will display, for a requested date range, the list of staff members that submitted changes, the details                                                                                                    |
|----------------------------------------------------------------------------------------------------|----------------------------------------------------------------------------------------------------|
| Address<br>Address<br>Address<br>04/04/2014 11:12 Approved ()<br>04/04/2014 11:17 Approved ()<br>04/04/2014 11:17 Approved ()<br>04/04/2014 11:19 Pending () | of the requested changes, and whether each change was approved, denied, or is still pending.  Process Date From How Market Prom How Market Pro |

The results of the report are not based on any request filter that may have been chosen. It returns all requests matching the entered criteria on the Summary Report editor.

#### **Generate the User Request Summary Report**

Infinite Campus

- 1. Enter a **Process Date** range in *mmddyy* format or use the calendar icon to select a date.
- 2. Enter a **Request Date** range in *mmddyy* format or use the calendar icon to select a date.
- 3. Determine if **Pending Requests** should be included in this report. Mark the checkbox accordingly.
- 4. Click the **Generate Report** button. The requests entered display in PDF format.

| Ea<br>Generated on 03/ | 2004-05<br>arly Childhood,<br>31/2010 12:45:33 PM Page 1 of 1 | User Request Summary Report<br>Include Pending Requests<br>Total Requests: 37 Approved: 19 Denied: 6 Pending: 12<br>Process Date: 03/01/2010 - 03/31/2010 |                  |                     |  |
|------------------------|---------------------------------------------------------------|----------------------------------------------------------------------------------------------------|------------------|---------------------|--|
| Request Change         | Staff                                                         | Request Title                                                                                                    | Request Time     | Process Time Status |  |
| Demographic            | Administratori, Systemi                                       | Name Change                                                                                                    | 03/22/2010 12:10 | Pending             |  |
| District Assignment    | Administrator1, System1                                       | title change                                                                                                    | 03/31/2010 12:19 | Pending             |  |
|                        |                                                               | New Building                                                                                                    | 03/22/2010 12:28 | Pending             |  |
|                        |                                                               |                                                                                                    |                  |                     |  |
|                        |                                                               |                                                                                                    |                  |                     |  |

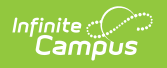